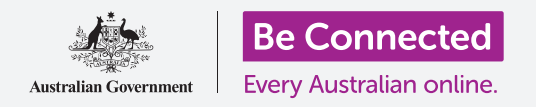

### Тастатура и екран на таблет со Android

Научете како да ги користите тастатурата и екранот на вашиот таблет и да јаприлагодувате осветленоста на екранот по ваша мера.

Често ќе ја користите тастатурата на вашиот таблет, па овој водич ќе ве научи како да ја користите и како брзо да ја прилагодувате осветленоста на екранот за да ви биде полесно да го користите таблетот.

#### Што ќе ви треба

Пред да почнете, проверете дали вашиот таблет е целосно полн и дали го покажува **Почетниот екран**. Исто така, софтверот на оперативниот систем треба да биде целосно ажуриран на најновата верзија.

Запомнете, постојат голем број различни брендови таблети со Android и сите тие функционираат малку различно. Некои од екраните на вашиот таблет да изгледаат малку поинаку од оние во овој водич, но сепак можете да ги следите упатствата.

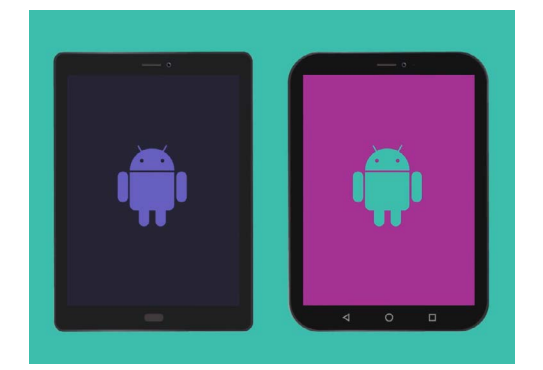

Чекорите во овој водич може да изгледаат различно од оние на вашиот таблет, но би требало да бидат доволно слични за да можете да ги следите

# Разберете како работи тастатурата на екранот

Современиот таблет може да биде моќен како лаптоп, но на него не е постојано приклучена физичка тастатура. Android има она што го нарекуваме **тастатура на екран**, која се појавува секогаш кога ќе го допрете полето за внесување текст на екранот на таблетот.

Едно место каде што ќе ја употребувате тастатурата во голема мера е вебпрелистувачот. Android има веб-прелистувач наречен Chrome; ајде да го отвориме.

- Поминете со прстот од долниот дел на екранот нагоре на Почетниот екран за да го прикажете екранот со Апликации. Ќе видите мрежа со икони.
- **2.** Најдете ја папката Google и допрете ја. Кога ќе се отвори, ќе видите неколку апликации на Google.
- **3.** Допрете ја иконата на **Chrome** за да го отворите вебпрелистувачот.

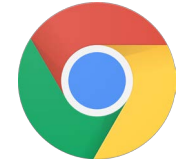

Допирањето на иконата на Chrome го отвора веб-прелистувачот на вашиот таблет

### Како да ја користите тастатурата со Chrome

Ако веќе сте прегледувале на интернет на вашиот таблет, Chrome ќе ви ја покаже последната страница што сте ја посетиле. Или, ќе ви ја покаже почетната страница за пребарување на Google. Можете да забележите дека страницата го опфаќа целиот екран и дека не гледате тастатура.

Ајде да ја најдеме тастатурата за да ја употребиме.

- 1. За оваа демонстрација, допрете на Лентата за пребарување што се наоѓа во горниот дел на страницата Chrome за да направите тастатурата да се појави во долниот дел на екранот.
- Откако ќе допрете на Лентата за пребарување, веб-адресата во лентата ќе се обои со сина боја. На тастатурата, допрете на копчето Избриши или на копчето Backspace за ја избришете адресата и подгответе се да го внесете она што сакате да го пребарате.
- Исто така, можете да го допрете и крстот што се наоѓа во Лентата за пребарување за да ја исчистите, а можете и едноставно да почнете да внесувате ново пребарување на тастатурата.
- **4.** Допрете ги буквите на тастатурата за да го внесете зборот "weather" (време). Кога ќе завршите, допрете на копчето Оди за да ја натерате Chrome да пребарува информации за времето.
- **5.** Google ќе ви ги покаже резултатите од пребарувањето, но тастатурата ќе исчезне. За да ја прикажете тастатурата, допрете ја повторно **Лентата за пребарување**.
- **6.** За да напишете голема буква, најпрво допрете едно од копчињата **Shift**, а потоа допрете ја буквата. Откако ќе ја допрете, тастатурата повторно ќе премине на мали букви.
- 7. За да пишувате само големи букви, допрете ја стрелката Shift двапати. Ќе видите дека ќе стане сина и дека сите букви на тастатурата ќе станат големи. Сега, можете да пишувате со големи букви, сè додека не ја допрете повторно стрелката Shift.
- 8. За да вклучите празен простор меѓу зборовите, допрете го долгото Копче за празно место што се наоѓа во долниот дел на тастатурата.

| G Google |     | ×        |                   |         |              |              |     |     |     | al 84% 🛢 11:54 am |  |  |  |  |
|----------|-----|----------|-------------------|---------|--------------|--------------|-----|-----|-----|-------------------|--|--|--|--|
| Ô ←      | ⇒ C | D https: | //www.goog        |         | <b>0</b> † i |              |     |     |     |                   |  |  |  |  |
|          |     | D Googl  | ie<br>/www.google | .com.au |              |              |     |     |     |                   |  |  |  |  |
|          |     |          |                   |         |              |              |     |     | 1   |                   |  |  |  |  |
|          |     |          |                   |         |              |              |     |     |     |                   |  |  |  |  |
| Google   |     |          |                   |         |              |              |     |     |     |                   |  |  |  |  |
| (t)      | 6   | 0        | 6                 |         |              | ب <u>الأ</u> |     |     |     |                   |  |  |  |  |
| 1 -      | 2 @ | 3 "      | 4 7               | 5 %     | 6            | 7 8          | 8 ' | 9 ( | 0)  | Del               |  |  |  |  |
| q        | w   | е        | r                 | t       | у            | u            | i   | 0   | р   |                   |  |  |  |  |
|          | a   | s        | d f               |         | g            | h            | j k | 1   |     | Go                |  |  |  |  |
| Ŷ        | z   | x        | с                 | v       | b            | n            | m   |     | . 1 | Ŷ                 |  |  |  |  |
|          |     |          |                   | _       |              |              |     |     |     |                   |  |  |  |  |

Тастатурата се јавува автоматски на екранот кога допирате во поле за внесување текст

| 25   |         |     |   |     |   |     |   |     |    |     |   |                |   | Troop, SHs<br>Humidity, 7Th |   |     |   |   |     |  |  |
|------|---------|-----|---|-----|---|-----|---|-----|----|-----|---|----------------|---|-----------------------------|---|-----|---|---|-----|--|--|
| (u)  | WEATHER |     |   |     |   |     |   | WE  |    |     |   |                |   | WHAT                        |   |     |   |   | ~   |  |  |
| 1 *  | - 2     | 0   |   | 3 # |   | 4 / |   | 5 % |    | 6 ^ |   | 7 <sup>8</sup> |   | 8 '                         |   | 9 ( | 0 |   | Del |  |  |
| Q    | Г       | w   | Г | Е   | T | R   | T | т   | T  | γ   | Τ | U              | T | I.                          | ľ | 0   | Ρ |   | ×   |  |  |
|      | А       | Γ   | s | Τ   | D |     | F |     | G  |     | н |                | J |                             | к | L   |   |   | Go  |  |  |
| ŵ    |         | z   | T | х   |   | С   |   | V   |    | В   | I | Ν              |   | м                           | I | , - |   |   | Ŷ   |  |  |
| Ctrl |         | 181 |   | 7   | T |     |   |     | EN | US) |   |                |   |                             |   | com |   | ٩ | D   |  |  |

За да внесете големи букви, допрете на стрелката Shift двапати, така што копчињата Shift да станат сини и буквите на тастатурата да станат големи.

## Како да внесувате интерпункциски знаци и симболи

А што ќе правите кога ќе треба да внесете симболи, како на пример, интерпункциски знаци?

- **1.** За да ги видите симболите и интерпункциските знаци, допрете го копчето !#1.
- Кога тастатурата се наоѓа во овој режим, можете да пристапите до повеќе симболи со допирање на копчето 1/2.
- За да се вратите во пишување на азбуката и нормално внесување, допрете го копчето ABC.

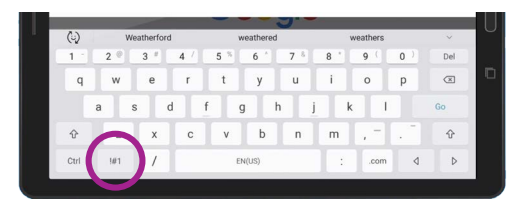

Допрете го копчето !#1 за да ги видите симболите и интерпункциските знаци

#### Брзо приспособување на осветленоста на екранот

Можете да ја прилагодите осветленоста на вашиот екран од менито **Брзи поставки**, што можете да го отворите ако поминете со прстот надолу од сосема горниот дел на екранот. Можете да ја отворите **Брзи поставки** (и многу други функции) во секое време, без оглед дали се наоѓате во некоја апликација, вршите повик или разгледувате веб-страница. Во овој водич, ќе ги отвориме од **Почетниот** екран.

- **1.** Ставете го прстот на горната рамка, а тоа е црната или белата област што го опкружува екранот.
- **2.** Поминете со прстот по екранот одгоре надолу за да го отворите панелот со **Брзи поставки**.
- За да ги погледнете сите поставки, треба да го отворите целосно панелот со Брзи поставки. За да го сторите тоа, поминете повторно со прстот надолу на панелот со Брзи поставки.
- **4.** Една од првите контроли што ќе ги забележите на панелот **Брзи поставки** е хоризонталната лизгачка лента. Тоа ја контролира осветленоста на екранот.
- 5. Ставете го прстот на лизгачот и движете го надесно за да го направите екранот посветол. Ова е корисно кога сакате да го користите вашиот таблет на директно сончево светло.

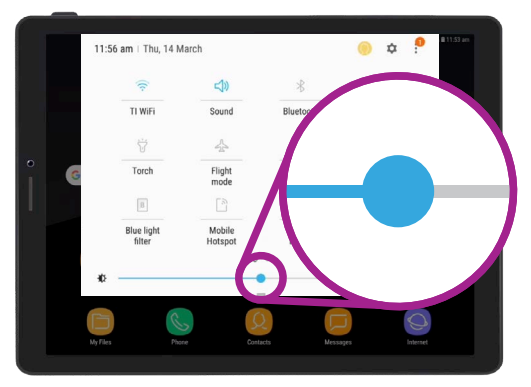

Движете го прстот налево или надесно по лизгачот за да ја прилагодите осветленоста на екранот

- 6. Преместете го прстот налево за да ја намалите осветленоста на екранот. Можете да го правите ова во потемна соба или навечер.
- 7. Тргнете го прстот од лизгачкото копче за да ја поставите осветленоста на нивото што сте го избрале.
- 8. Можете да го затворите панелот со Брзи поставки со допирање каде било на екранот.